## 証明書等のオンライン申請(郵送交付 所得課税証明書・納税証明書)

Online application for certificates, etc. (mailed income tax certificate / tax payment certificate)

八代市の所得課税証明書、納税証明書をオンラインで申請することができるサービスです。 This is a service that allows you to apply for Yatsushiro City's income tax certificate and tax payment certificate online.

## <申請の流れ>

Flow of application.

- 申請情報の入力・申請 Input application information
- ②手数料の支払い(クレジットカード決済) Payment of fees (credit card payment)
- ③ 申請完了メールが届きます You will receive an email confirming that your application has been completed.
- ④ 担当課にて内容を審査後に申請の審査結果をメールでお知らせ(申請に不備がなければ書類受領後2営業日以内)

After the department in charge of the city hall examines the contents of the application, the applicant will be notified of the result by e-mail.(if there is no missing information, examination results will be e-mailed within 2 business days after the documents are received)

⑤ 申請された証明を担当課より発送

The certificate will be sent from the city hall department in charge.

## <手数料の金額に過不足があった場合> If the fee is over-paid or under-paid.

上記手順④の後に返金処理又は不足金額分の決済依頼メールが送信されます。 After step ④ above, a refund processing notification or a request for the insufficient amount will be sent by email.

手数料に不足があった場合は、不足金額の決済確認後に審査結果メール(上記手順④)を 送信し、証明書を発送いたします。

When the fees are under-paid, we will only send you an examination result email (step ④ above), then the certificate after confirming payment of the insufficient amount.

## 【申請の注意事項】

Notes Regarding the Application Process ・証明書は1通につき300円になります。 Each certificate costs 300 yen. 申請前にお読みください/Explanation of application method & procedure

・別途郵送料の実費(通常は 84 円)となります。 In addition to the certificate cost, the actual mailing cost (usually 84 yen) is required.

・証明書は3~7営業日程度で発送します。

After confirming the contents of the application from the applicant, the certificate will be mailed within 3 to 7 business days.

 市から発送する郵便物が重量超過によって料金が超過した場合、追加決済の依頼を通知 させていただきます。

If the certificates to be mailed require more than 84 yen of postage, we will request additional payment.

・証明書に記載される日付は申請後、審査完了日の日付になります。 The date written on the certificate will be the date of completion of the examination, not the date of application.

以下をご確認の上、請求にお進みください。 Please confirm the following before proceeding to billing.

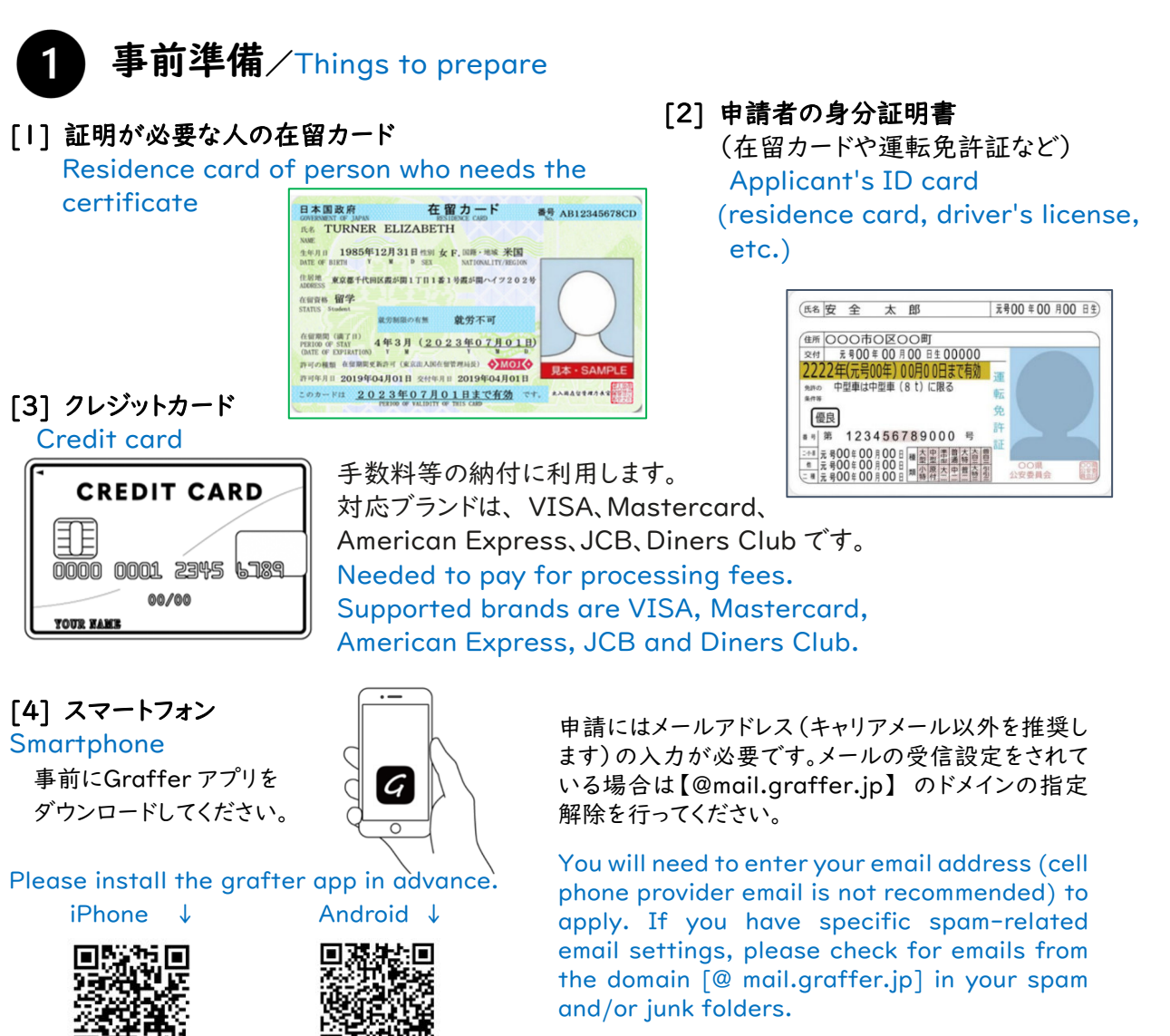

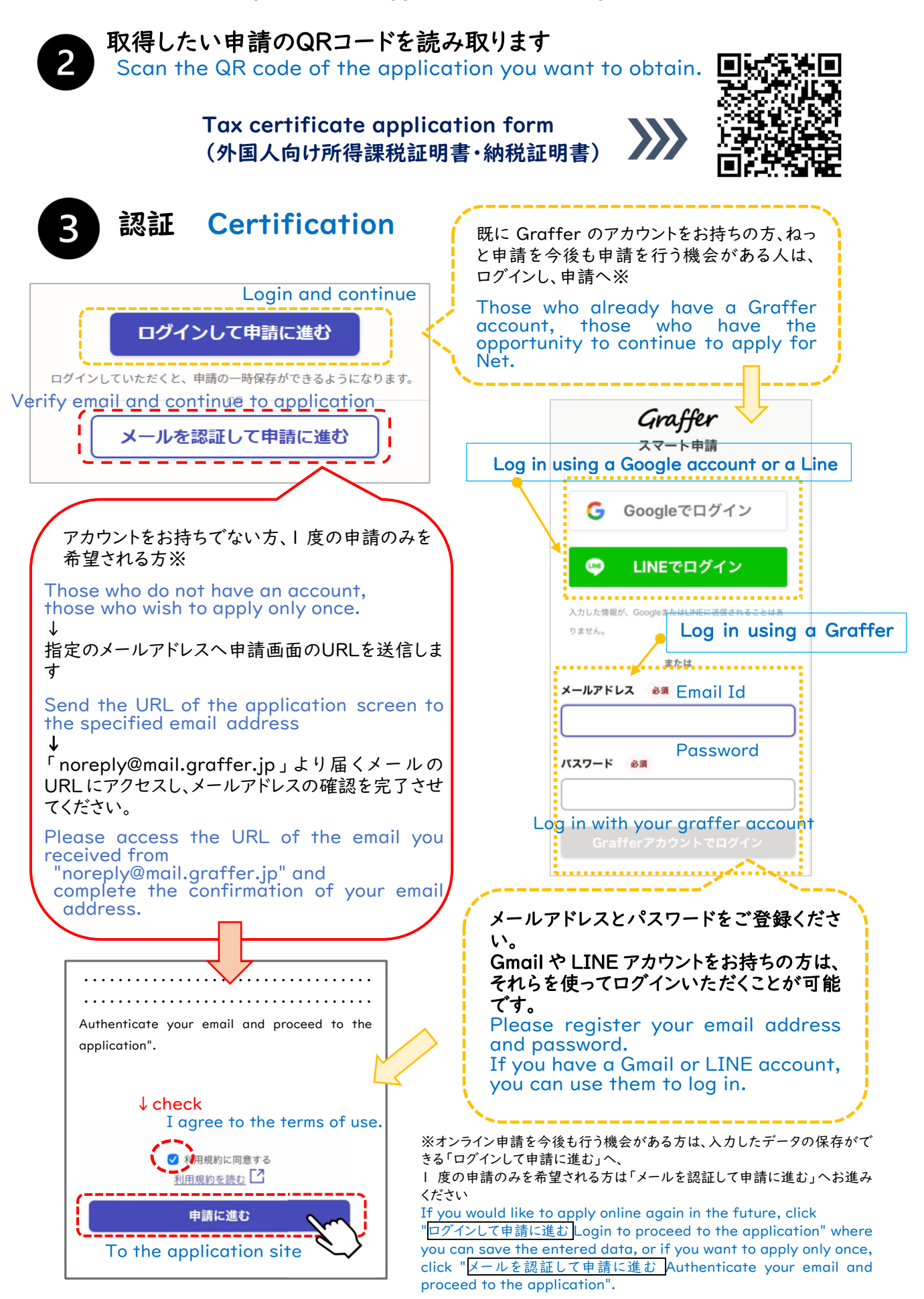

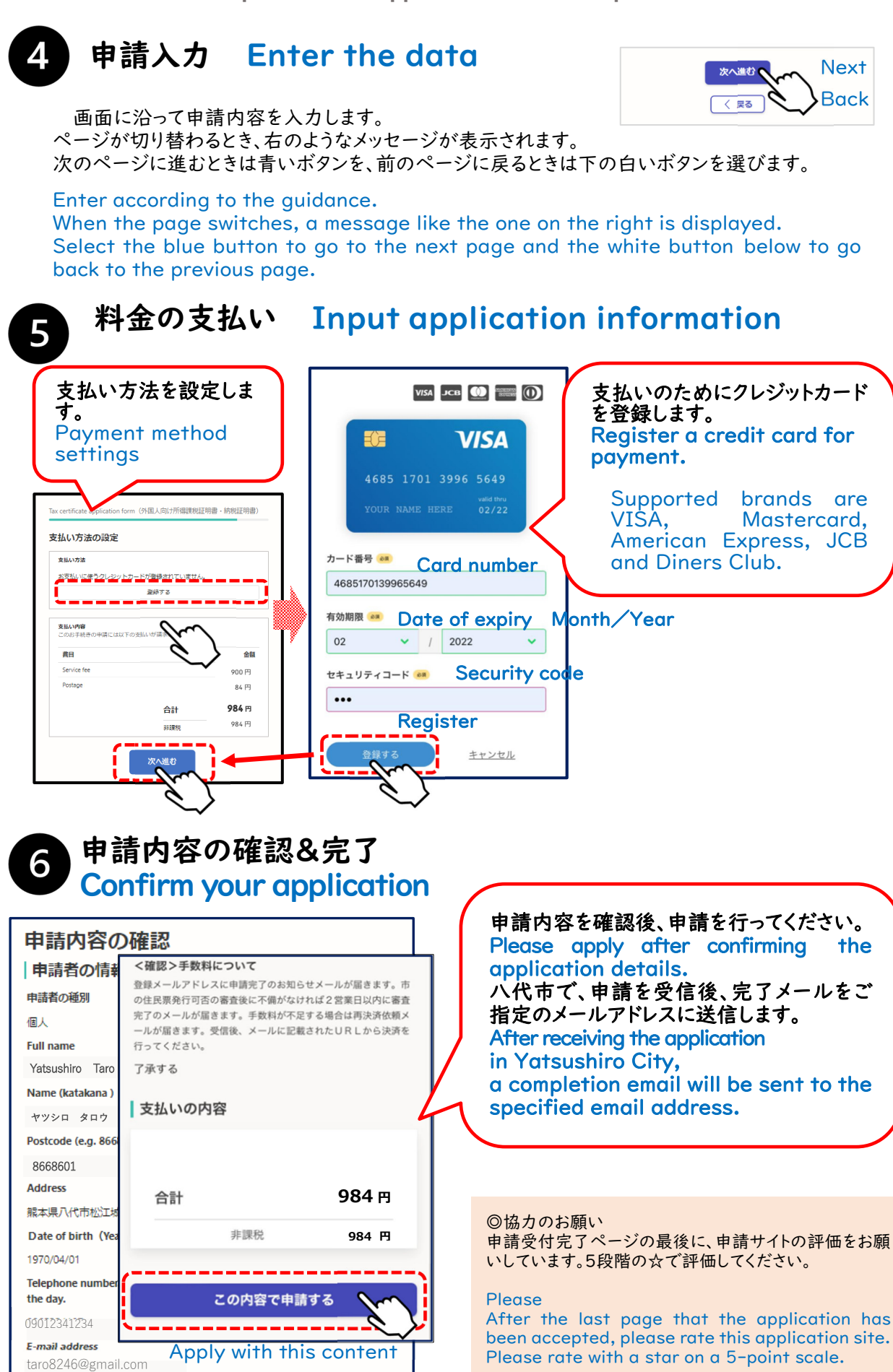